## 【電子申請サービス申し込み手順書】

😚 岡山県ホームページトップペ... 🗙

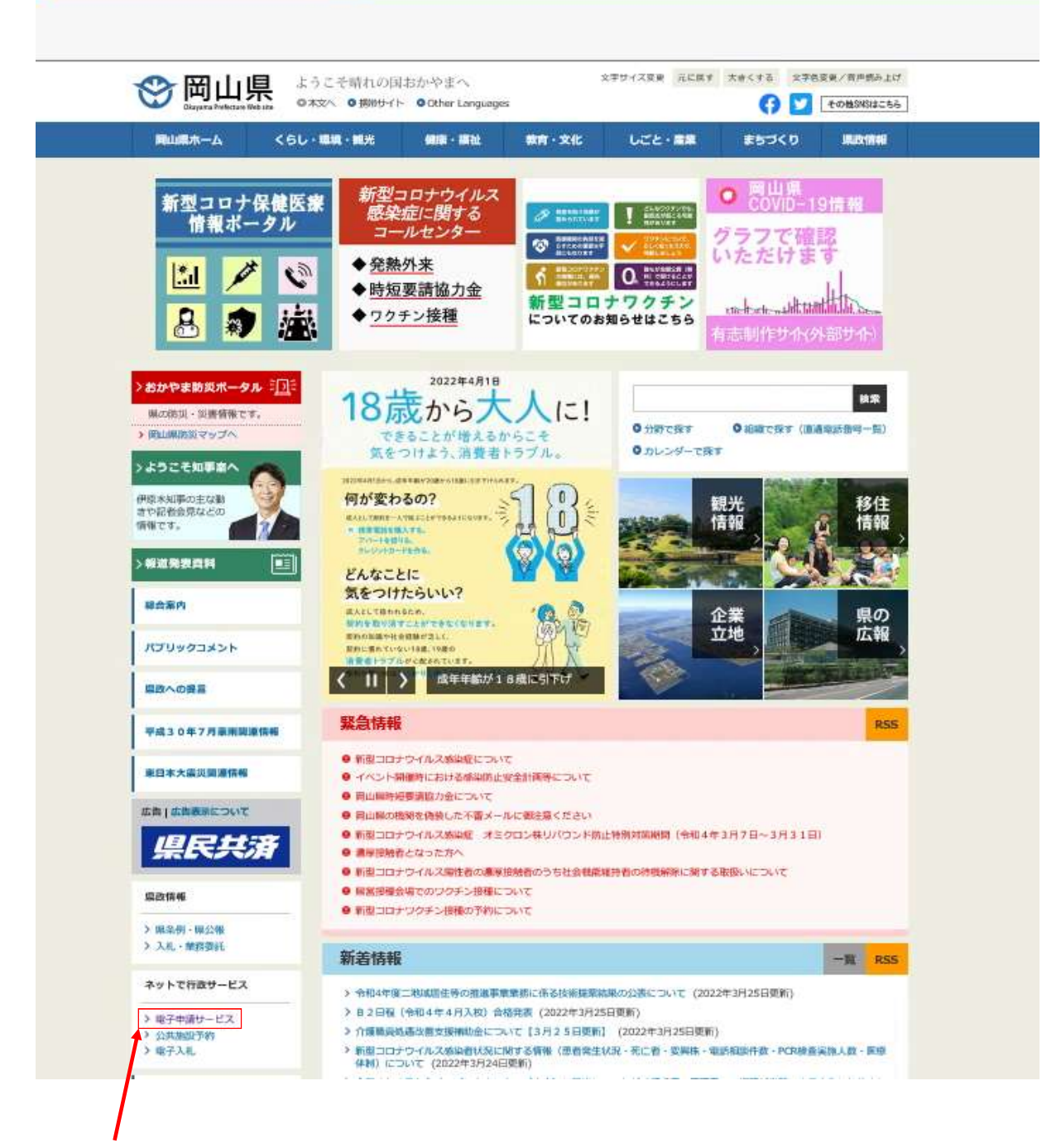

1 岡山県ホームページトップから電子申請サービスのサイトへ入る。

| り 田山                                                                                                    | 哻                                                                                                    |                                                                                                    |                                                                                                    |                                                                                                 |                                                                                                    |             |
|----------------------------------------------------------------------------------------------------|----------------------------------------------------------------------------------------------------|----------------------------------------------------------------------------------------------------|----------------------------------------------------------------------------------------------------|-------------------------------------------------------------------------------------------------|----------------------------------------------------------------------------------------------------|-------------|
| Otayara Preticta                                                                                                    | a Web day                                                                                                    | 0.4XA                                                                                                    | 0サイトマップ                                                                                                    | 文字サイス変更 元に続す                                                                                    | 大きくする 文字色変更/                                                                                                    | 「有声情み上げ     |
| ншал-д                                                                                                    | < 50 · mm · mm                                                                                                    | Ante - Witt                                                                                                    | WH · XIL                                                                                                    | ULCIMM                                                                                          | #6270                                                                                                    | COMPRESS OF |
| )分野で探す 〇番                                                                                                    | 調で探す(直通中武帝号一覧)                                                                                                    | 0 カレンダーで探す                                                                                                    |                                                                                                    |                                                                                                 |                                                                                                    | <b>原業</b>   |
| 7ページ > 旧殿で録                                                                                                    | オ > 総務部 > デジラル推進部 >                                                                                                    | 期山港·市町村 電子中雪                                                                                                    | 9-83                                                                                                    |                                                                                                 |                                                                                                    |             |
| 岡山県・市                                                                                                    | 「町村 電子申請サ                                                                                                    | ービス                                                                                                    |                                                                                                    |                                                                                                 |                                                                                                    |             |
|                                                                                                    |                                                                                                    |                                                                                                    |                                                                                                    | 印刷用ページを表示す                                                                                      | 8 2022年2月1日英新/1                                                                                                    | アシタル推進部     |
| Patrick                                                                                                    | . <b><b>BUIM BZb</b></b>                                                                                                    | きせーレフ                                                                                                    |                                                                                                    |                                                                                                 |                                                                                                    |             |
| 1001111512                                                                                                    | . ibmlåd delide                                                                                                    | 「間リーレス                                                                                                    | 電子自治体推進的                                                                                                    | (講会提供)                                                                                          |                                                                                                    |             |
|                                                                                                    | UNDERST.                                                                                                    |                                                                                                    |                                                                                                    | and internation                                                                                 |                                                                                                    |             |
|                                                                                                    | (SEE AN                                                                                                    | UNANT IN                                                                                                    | ATTLE MARKET                                                                                                    | alli (company)                                                                                  |                                                                                                    |             |
|                                                                                                    |                                                                                                    |                                                                                                    | HI III                                                                                                    | (ETT)                                                                                           |                                                                                                    |             |
|                                                                                                    | Hankitti Asso                                                                                                    | 6                                                                                                    | NGIT III                                                                                                    | 1961                                                                                            |                                                                                                    |             |
|                                                                                                    | (計畫面                                                                                                    |                                                                                                    | duran .                                                                                                    | (Emiliant)                                                                                      |                                                                                                    |             |
|                                                                                                    | (700071 (RITE)                                                                                                    |                                                                                                    | auto (Breithe                                                                                                    | 0                                                                                               |                                                                                                    |             |
|                                                                                                    | HECOTO .                                                                                                    | And the second second s |                                                                                                    |                                                                                                 |                                                                                                    |             |
|                                                                                                    | - Contraction                                                                                                    | ALC: NOT THE OWNER.                                                                                                    | and the state of the state of t | fourties - there instant                                                                        |                                                                                                    |             |
|                                                                                                    |                                                                                                    | AMARTING STATE                                                                                                    | an the                                                                                                    | Concreme - University                                                                           |                                                                                                    |             |
|                                                                                                    |                                                                                                    | Meeting.                                                                                                    | al and                                                                                                    | Institute - Institution                                                                         |                                                                                                    |             |
| thet                                                                                                    | 1                                                                                                    | UNITED TO A                                                                                                    |                                                                                                    | A COLUMN - PROVINCE                                                                             |                                                                                                    |             |
| お知らせ                                                                                                    |                                                                                                    | March 192                                                                                                    |                                                                                                    | ALL LINE - LOU LINE ALL                                                                         |                                                                                                    |             |
| お知らせ<br>(+m14#2月1日                                                                                                    | (Test)                                                                                                    | MARTEN AND                                                                                                    | 11 1 1 1 1 1 1 1 1 1 1 1 1 1 1 1 1 1 1                                                                                                     | ACTUAL TONS - LIGHT TONS                                                                        |                                                                                                    |             |
| <b>お知らせ</b><br>(今和4年2月1日<br>下記の日編で電子申                                                                                                    | 更新)<br>選ザービスのサーバ戦闘のメンデナ                                                                                                    | 1000000000000000000000000000000000000                                                                                                    | 11 10000000000000000000000000000000000                                                                                                    | NELJET.                                                                                         |                                                                                                    |             |
| <b>お知らせ</b><br>(今和4年2月1日<br>下記の日曜で電子中                                                                                                    | 更新]<br>調サービスのサーバ戦闘のメンデナ                                                                                                    | +ンス作業を実施しますの                                                                                                    | от. <del>V</del> -Езияць                                                                                                    | Archart.                                                                                        |                                                                                                    |             |
| <b>お知らせ</b><br>【令和4年2月1日<br>下記の日編で電子申<br>2022年2月28日(F<br>※在意が第7次第一                                                                        | 更新]<br>請サービスのサーバ戦闘のメンテラ<br>[編日) 午前6時00分〜午前6時00分<br>サービスを開始いたします。                                                                                                    | +ンス作園を実施しますの<br>か                                                                                                    | 11 11 11 11 11 11 11 11 11 11 11 11 11                                                                                                    | NELます。                                                                                          |                                                                                                    |             |
| <b>お知らせ</b><br>(令和4年2月1日<br>下記の日曜で電子中<br>2022年2月28日(F<br>三件集が光了次第。                                                                        | 更新<br>通サービスのサーバ戦闘のメンテラ<br>1월日)午前の時のの分〜午前6時00分<br>サービスを開始いたします。                                                                                                    | →<br>+>ス作業を実施しますの<br>†                                                                                                    | оте. <del>V</del> -елияцы                                                                                                    | Arclarf.                                                                                        |                                                                                                    |             |
| <b>お知らせ</b><br>【令和4年2月1日<br>下記の日曜で電子中<br>2022年2月28日(F<br>云作業が完了次楽。<br>二進歩をおかけしま                                                           | 要新]<br>調サービスのサーバ戦闘のメンテ:<br>[曜日] 午前0時00分~午前6時00<br>サービスを開始いたします。<br>すが、ご現解をよろしくお願いしま                                                                                              | +ンス作業を実施しますの<br>か<br>ます。                                                                                                    |                                                                                                    | Arclarf.                                                                                        |                                                                                                    |             |
| お知らせ<br>【令和4年2月1日<br>下記の日編で電子申<br>2022年2月28日(F<br>半件裏が完了次第。<br>ご連携をおかけしま                                                                  | 更新]<br>調サービスのサーバ戦闘のメンテ<br>1週日)キ前の約00分〜午前6時00分<br>サービスを開始いたします。<br>すが、ご現解をよろしくお願いしま                                                                                               | +>ス作業を実施しますの<br>↓<br>ます。                                                                                                    | 11 10 10 10 10 10 10 10 10 10 10 10 10 1                                                                                                    | NELET.                                                                                          |                                                                                                    |             |
| <ul> <li>お知らせ         (令和4年2月1日         下記の日報で電子中         2022年2月28日(F</li></ul>                                                          | 要約<br>漏サービスのサーバ戦闘のメンテラ<br>減日)キ前の約00分〜午前6時00分<br>サービスを開始いたします。<br>すが、ご場所をよろしくお願いしま<br><b>利用</b>                                                                                   | +>ス作業を実施しますの<br>ナ<br>キ<br>キ<br>ます。                                                                                                    | оте. <del>V</del> -Елиянс                                                                                                    | 121111100 120111100000                                                                          |                                                                                                    |             |
| お知らせ<br>(今和4年2月1日<br>下記の日曜で電子中<br>2022年2月28日(F<br>手作業が売了次単、<br>ご連携をおかけしま<br>サービスの利                                                        | 要新]<br>調サービスのサーバ戦闘のメンテコ<br>(減回) 午前は時00分~午前6時100<br>サービスを開始いたします。<br>すが、ご現解をよろしくお願いしま<br><b>利用</b>                                                                                | +>ス作業を実現しますの<br>か<br>ます。                                                                                                    | . <del>υ</del> -Ελυφιει                                                                                                    | NELIET.                                                                                         |                                                                                                    |             |
| お知らせ<br>(令和4年2月1日<br>下記の日報で電子申<br>2022年2月28日(F<br>半件裏が第了次第、<br>ご連惑をおかけしま<br>サービスの利<br>手続き先の県、                                             | 更和<br>調サービスのサーバ戦闘のメンテ<br>調申) キ前は約00分〜午前6時005<br>サービスを開始いたします。<br>すが、ご現所をよろしくお願いしま<br><b>利用</b><br><b>市町村を選択</b>                                                                  | ★→ス件重な実施しますの<br>オ<br>たず。                                                                                                    | 11<br>17. サービスが帯止い                                                                                                    | NELET.                                                                                          |                                                                                                    |             |
| お知らせ<br>(今和4年2月1日<br>下記の日報で電子中<br>2022年2月28日(F<br>〒希索が完了次第、<br>ご述恋をおかけしま<br>サービスの利<br>手続き先の果。                                             | 更新]<br>調サービスのサーバ戦闘のメンテラ<br>「知日) 午前の時00分〜午前6時00分<br>サービスを開始いたします。<br>すが、ご現解をよろしくお願いしま<br><b> 同用</b><br><b> 市町村を選択</b>                                                             | +>ス作業を実施しますの<br>+<br>*<br>*<br>*<br>*                                                                                                    | оте. <del>9</del> -езияны                                                                                                    | 17.11.1100 - 17.11100100                                                                        |                                                                                                    |             |
| お知らせ<br>(中和4年2月1日<br>下記の日曜で電子中<br>2022年2月28日(F<br>手作業が売了次第、<br>二連携をおかけしま<br>サービスの利<br>手続き先の県、                                             | 要新]<br>調サービスのサーバ戦闘のメンテ:<br>調座) 午前6時00分~午前6時00分<br>サービスを開始いたします。<br>すが、ご現所をよろしくお願いしま<br><b>前用</b><br><b>声町村を選択</b><br>日山廠要素                                                       | +                                                                                                    | 0. Ψ-ΕΣΜ₩ιμι                                                                                                    | Ϋ́́́́́, (1111)                                                                                  |                                                                                                    |             |
| お知らせ<br>(中和4年2月1日<br>下記の日曜で電子中<br>2022年2月28日 (P<br>〒牛葉が売了次単、<br>ご連想をおかけしま<br>サービスの利<br>手続き先の県・<br>   1.(県)<br>   1.(県)<br>   1.(県)        | 要新]<br>調サービスのサーバ種類のメンテラ<br>調日)キ前の約00分〜午前6時005<br>サービスを開始いたします。<br>すが、ご現所をよろしくお願いしま<br><b>利用</b><br><b>月</b> 山廠要素<br>金数市                                                          | *シス作業を実施しますの<br>か<br>たず。                                                                                                    | т. <del>1)</del> -Езиянс                                                                                                    | Nたします。                                                                                          | 2013年                                                                                                    |             |
| お知らせ<br>(令和4年2月1日<br>下記の日報で電子申<br>2022年2月28日(F<br>5年東が完了次第、<br>ご邀該をおかけしま<br>サービスの利<br>手続き先の県・<br>岡山明<br>用山明<br>用山明                        | 変約<br>調サービスのサーバ戦闘のメンテゴ<br>第日)キ前の約00分〜年前6時00分<br>サービスを開始いたします。<br>すが、ご場所をよろしくお願いしま<br><b>利用</b><br><b>月</b><br>月山南奈奈<br>全数市<br>総社市                                                |                                                                                                    | т. サービスが有止い                                                                                                    | ATTEL (1995) - (1991) 1 (1993)<br>ATEL ます。<br>TES野作<br>新売の市                                     | <ul> <li>         並嗣由         <ul> <li>                 並嗣由</li></ul></li></ul>                                                                                                    |             |
| お知らせ<br>(令和4年2月1日<br>下記の日曜で電子中<br>2022年2月28日(F<br>三地波をおかけしま<br><b>サービスの利</b><br>手続き先の果。<br>「周山県<br>前山市<br>井岡市<br>利阿内市                     | 更新]<br>調サービスのサーバ戦闘のメンテラ<br>現日) 午前の約00分〜午前6時00分<br>サービスを開始したします。<br>すが、ご理解をよろしくお撒いしま<br><b> す</b> 用<br><b> 市町村を選択</b>                                                             | +>ス体態を実施しますの<br>サ<br>まず。<br>「<br>「<br>深山<br>二<br>二<br>二<br>二<br>二<br>二<br>二<br>二<br>二<br>二<br>二<br>二<br>二                                                                                                    | оте. +- Елияци<br>п.<br>п.<br>п.                                                                                                    | Nたします。                                                                                          | <ul> <li>20時市</li> <li>20時市</li> <li>30時市</li> <li>31月前市</li> </ul>                                                                                                    |             |
| お知らせ<br>(中和4年2月1日<br>下記の日曜で電子中<br>2022年2月28日(F<br>手作葉が売了次第。<br>二連携をおかけしま<br>サービスの利<br>手続き先の県。<br>「同山順<br>用山順<br>相原市<br>和原本<br>和四内市<br>和夏町 | 要新]<br>調サービスのサーバ戦闘のメンテコ<br>間回) 午前0時00分~午前6時00<br>サービスを開始いたします。<br>すが、ご現所をよろしくお触いしま<br><b>引用</b>                                                                                  |                                                                                                    | 「<br>ので、サービスが何止い<br>ので、サービスが何止い                                                                                                    | <ul> <li>A.たします。</li> <li>A.たします。</li> <li>A.たします。</li> <li>A.たします。</li> <li>A.たします。</li> </ul> | <ul> <li>         ・ 第回前</li> <li>         ・ 第回前</li> <li>         ・ 第回前</li> <li>         ・ 第回前</li> <li>         ・ 第回前</li> <li>         ・ 第回前</li> <li>         ・ 第回前</li> <li>         ・ 第回前</li> <li>         ・ 第回前</li> <li>         ・ 第回前</li> <li>         ・ 第回前</li> <li>         ・ 第回前</li> <li>         ・ 第回前</li> <li>         ・</li> <li>         ・</li> <li></li></ul> |             |
| お知らせ<br>(令和4年2月1日<br>下記の日報で電子中<br>2022年2月28日(F<br>三年東が売了次単、<br>二連波をおかけしま<br>サービスの利<br>手続き先の県・<br>順山県<br>前山市<br>井腐市<br>減四内市<br>純野町         | 更和<br>調サービスのサーバ戦闘のメンテゴ<br>第日)キ前は市の分〜午前6時00分<br>サービス数開始いたします。<br>すが、ご場所をよろしくお聞いしま<br><b>利用</b><br>月日<br>日山県景奈<br>全数市<br>総社市<br>、 回転市<br>日山県 一〇〇〇〇〇〇〇〇〇〇〇〇〇〇〇〇〇〇〇〇〇〇〇〇〇〇〇〇〇〇〇〇〇〇〇〇 |                                                                                                    | ・ ・ ・ ・ と スロイ研止し     ・ ・ ・ ・ と スロイ研止し     ・ ・ ・ ・ ・ ・ と スロイ研止し     ・ ・ ・ ・ ・ ・ ・ ・ ・ ・ ・ ・ ・ ・ ・ ・ ・                                                                                                    |                                                                                                 | <ul> <li>第二章 第二章 第二章 第二章 第二章 第二章 第二章 第二章 第二章 第二章</li></ul>                                                                                                    |             |

2 「手続き先の県・市町村を選択」から「岡山県」をクリックします。

| Q マ 🖴 C 🥔 【岡山県電子申請サービス】 ×                         |        |
|---------------------------------------------------|--------|
|                                                   | 2 ログイン |
|                                                   | 利用者登録  |
| 申請書ダウンロード                                         |        |
| > 手続き申込 > 申込内容照会 > 職責署名                           | 検証     |
| いつでも、どこでも、行政手続きをイ<br>ンターネットで行うことができます<br>手続き申込へ 👽 |        |
|                                                   |        |

手続き申込

| Q 手続き選択をする<br>検索項目を入力( | <ul> <li>メールアドレスの確認</li> <li>内容を入力する</li> <li>申し込みをする</li> <li>選択)して、手続きを検索してください。</li> </ul> |
|------------------------|-----------------------------------------------------------------------------------------------|
| 検索キーワード                | 二酸化炭素                                                                                         |
| カテゴリー選択                | ~                                                                                             |
| 利用者選択                  | <ul> <li>個人が利用できる手続き</li> <li>法人が利用できる手続き</li> <li></li></ul>                                 |
|                        | 分類別で探す > 五+音で探す >                                                                             |
| 手続き一覧                  |                                                                                               |

3 「検索キーワード」に「二酸化炭素」と入力します。

| 申し込みをする |
|---------|
|         |
|         |
|         |
|         |
|         |
|         |
|         |
|         |
|         |
|         |
|         |
|         |
|         |
|         |
|         |

4 手続き一覧に表示された「岡山県二酸化炭素森林吸収評価認証申請書」をクリックします。

| - 🔒 🖒 🥔 【岡山県電子                            | 甲諸サービス】                                 |
|-------------------------------------------|-----------------------------------------|
|                                           | 山県 電子申請サービス 1月者登録                       |
| <ul> <li>         ・<br/>・<br/>・</li></ul> | □ - ト <sup>×</sup><br>> 申込内容照会 > 購責署名検証 |
|                                           | 手続き申込                                   |
| 利用者ログイ                                    | >                                       |
| 手続き名                                      | 岡山県二酸化炭素森林吸収評価認証申請書                     |
| 受付時期                                      | 2022年2月1日0時00分 ~                        |
|                                           | 利用者登録せずに申し込む方はこちら ><br>利用者登録される方はこちら    |
| 既に利用者登<br>利用者IDを入                         | 録がお済みの方<br>.カしてください                     |
| 利用者登録時に使用または各手続の担当                        | 目したメールアドレス、<br>当部署から受領したIDをご入力ください。     |
| パスワードを                                    | 入力してください                                |
|                                           |                                         |

利用者登録時に設定していただいたパスワード、 または各手続の担当部署から受領したパスワードをご入力ください。 忘れた場合、「パスワードを忘れた場合はこちら」より再設定してください。

メールアドレスを変更した場合は、ログイン後、利用者情報のメールアドレスを変更ください。

パスワードを忘れた場合はこちら

5 利用者登録又は「利用者登録せずに申し込む方はこちら」をクリックします。

- ※利用者登録なしでも申し込み可能です。
   ※利用者登録なしでも申し込み可能です。
   ※利用者登録をすると、利用者として、本サービスヘログインできるようになります。
   ログイン後は、手続き申込時に登録情報が初期表示され、入力を省略できます。
   申込内容の照会については、ログイン前は未登録と同様に整理番号とパスワードが必要ですが、ログイン後は不要となり、
   《申込一覧画面》にて、過去に行った申込情報の確認が可能となります。

以降は、利用者登録せずに申し込む手順を説明します。

|                                          | 山県 電子申請サービス                                                                                                    |
|------------------------------------------|----------------------------------------------------------------------------------------------------|
|                                          | 利用者登録                                                                                                    |
| 手続き中心                                    | ) 中応内容服金 ) 機関級毛根証                                                                                                    |
| nt of Marshort (                         | 手続き申込                                                                                                    |
| •                                        |                                                                                                    |
| Q PREMIRETS                              | メールアドレスの確認 内容を入力する マールレム分をする                                                                                          |
|                                          |                                                                                                    |
| 手続き説明                                    |                                                                                                    |
|                                          |                                                                                                    |
|                                          | この手続きは連絡が取れるメールアドレスの人力が必要です。<br>下記の内容を必ずお読みください。                                                                      |
| 20 100-000                               |                                                                                                    |
| 単位ファイルは一度パソコ                             | コンに保存してから聞くようにしてください。                                                                                                 |
| 手続き名                                     | 間山県二酸化炭素森林吸収評值認証申請書                                                                                                   |
| 2010)<br>2010)                           | この申請フォームは、岡山県二酸化茨素森林吸収評価認識制度実施要綱に基づく、二酸化茨素森林<br>吸収評価認証申請書(様式第1号)の申請フォームとなります。                                         |
|                                          | 岡山県二酸化茨素森林吸収評価認証制度実施要綱の詳細はこちらをご確認ください。                                                                                |
|                                          | https://www.pref.okayama.jp/page/289377.html                                                                          |
| 受付時期                                     | 2022年2月1日0時00分~                                                                                                    |
| 問い合わせ先                                   | 農林水産用 林設課                                                                                                    |
| 電話番号                                     | 086-226-7454                                                                                                    |
| FAX番号                                    | 16                                                                                                    |
| メールアドレス                                  | rinsei@pref.okayama.lg.jp                                                                                             |
| PROVINCE DISE. A                         |                                                                                                    |
| 除其中時間僅又                                  | 副単位<br>構築<br>株式<br>.docx                                                                                              |
| <利用規約>                                   | ▶ 認証申請書の様式をダウンロードできます。                                                                                                |
| 間山県電子申請システム                              | 4 (敬子中語サービス)利用規約                                                                                                    |
| 1 目的                                     |                                                                                                    |
| この規約は、岡山県奥<br>(以下「構成団体」とい<br>な事項を定めるものです | 8子申請システム(徳子申請サービス)(以下(木システム)といいます。)を利用して同品願及び得山劇内の市町村<br>いいます。)に対し、インターネットを通じて申請・領出及び保温・イベント申込み等を行う場合の手続きについて必要<br>F。 |
| 2 利用規約の問題                                |                                                                                                    |
| 本システムを利用して<br>ステムのサービスを提供                | (中請・蜀出等手続を行うためには、この規約に同意していただくことが必要です。このことを前提に、構図30件は本シ<br>見します。本システムをご利用された方は、この規約に同意されたものとみなします。何らかの理由によりこの規約に同     |
| 目意する」ボタンをク!                              | Henry Astronocommune Contractory TE MEMONICOUTE COMMUNES AND ADD                                                      |
| 録した情報は当サービ                               | ス内でのみ利用するものであり、他への転用・欄示は一切行いません。                                                                                      |
|                                          | 上記をご理解いただけましたら、同意して進んでください。                                                                                           |
|                                          |                                                                                                    |
|                                          | ( 「「意する 、)                                                                                                    |

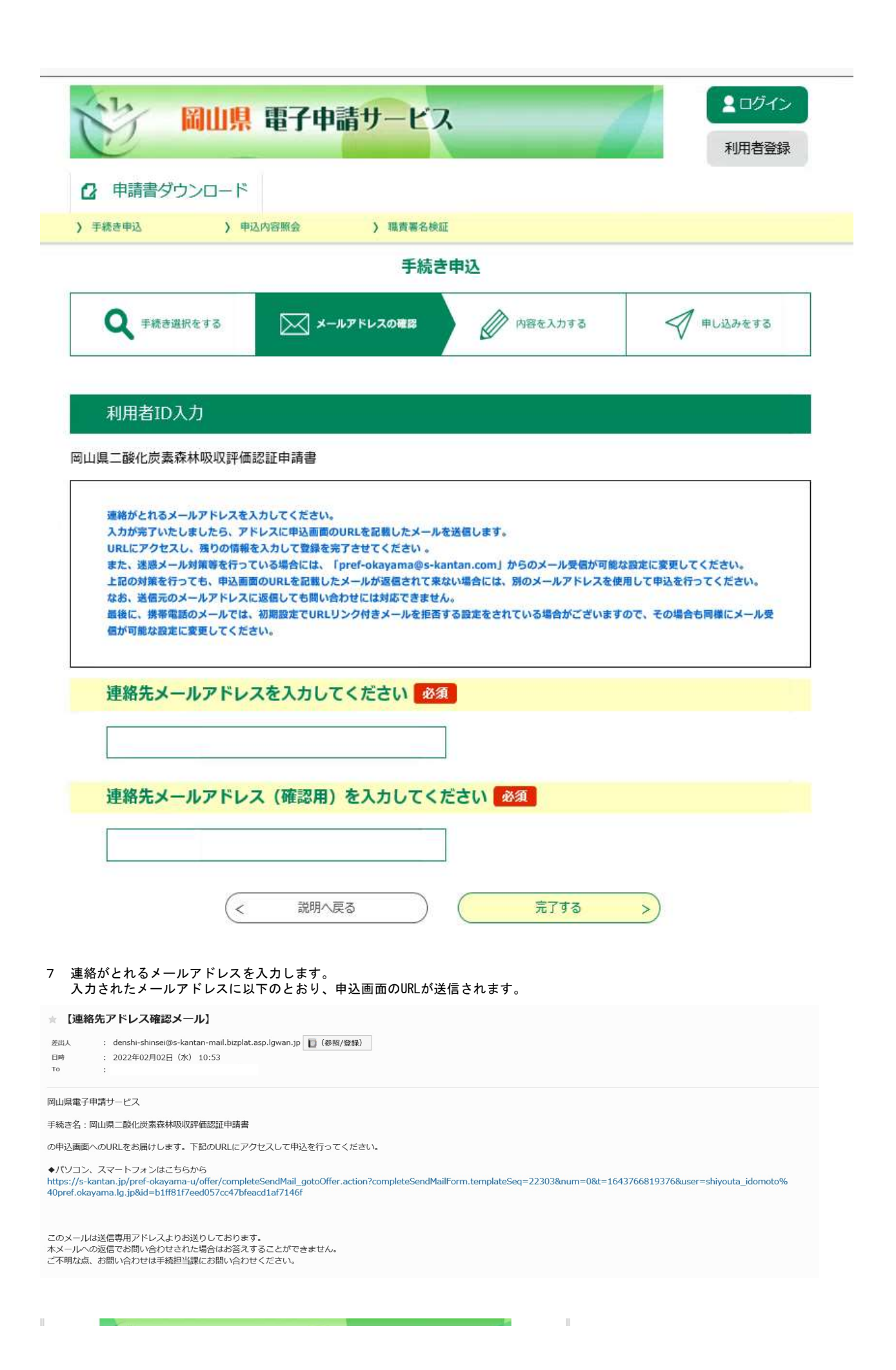

| 岡山県 電子申請サービス                                                                                                    |
|----------------------------------------------------------------------------------------------------|
| 绿式管理                                                                                                    |
| プレビュー 阿山県二酸化炭素森林吸収評価設証申請書                                                                                              |
| 山県二酸化炭素茶林吸収評価認証申請書                                                                                                    |
| 1 甲請者情報                                                                                                    |
| 申請者の種別を選択してください。 必須                                                                                                    |
| ● 法人                                                                                                    |
|                                                                                                    |
| 通形解除                                                                                                    |
| 郵便番号を入力してください。 多須                                                                                                    |
| <b>郵便番号</b> 住所検索                                                                                                    |
| 住所を入力してください。 必須                                                                                                    |
| 法人・団体の主たる事業所の所在地を入力してください。                                                                                             |
| 住所                                                                                                    |
| 法人・団体の名称を入力してください。 必須                                                                                                  |
|                                                                                                    |
|                                                                                                    |
| 代表者の役職を入力してくたさい。                                                                                                    |
|                                                                                                    |
| 代表者の氏名を入力してください。 必須                                                                                                    |
| 氏: 名:                                                                                                    |
| 電話番号を入力してください。 2020                                                                                                    |
| 電話番号                                                                                                    |
| 担当者の所属を入力してください。 必須                                                                                                    |
| 申請香が法人の場合は必ず入力してください。                                                                                                  |
| 所属がない場合は「なし」と人力してください。                                                                                                 |
|                                                                                                    |
| 担当者の氏名を入力してください。 移復                                                                                                    |
| <u>к</u> а                                                                                                    |
| 2 申請內容                                                                                                    |
|                                                                                                    |
|                                                                                                    |
| auへほのやす時音(体み通よう)のどりノブインとおけりしてください。<br>参照                                                                               |
| 测除                                                                                                    |
| 添付書類(ファイル)                                                                                                    |
| 申請書に付随する必要な書類等を添付してください。<br>なお、同一区域で5年以内に実施した森林の整備について一括して申請しようとするときは、森林整備の内容等を記載した実施<br>状況報告書(様式第2号)を年度別に整備し添付してください。 |
| ※添付できるファイルの容量は20MBまでとなります。<br>※複数のファイルがある場合は、zipファイルでまとめて添付してください。                                                     |
| ·····································                                                                                  |
| 備考を入力してください。                                                                                                    |

8 申込画面から必須事項を入力し、申請書(様式1号)のPDFファイル及び添付資料のファイルを添付します。